# File Is Not Opening with "Encountered an improper argument" Error Message

On this page:

1 Description 2 Possible Reasons 3 How to Solve

## Description

On an attempt to open the .oxgz project file, the "Encountered an improper argument" error message is displayed and the file is not opened.

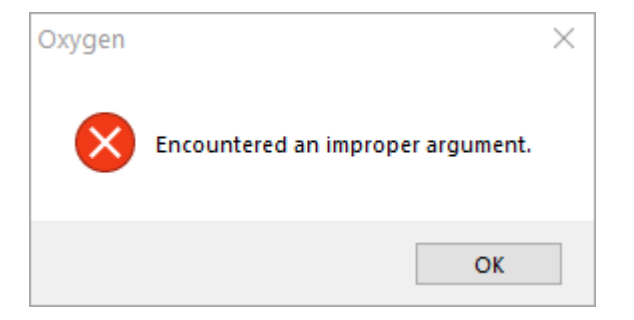

# **Possible Reasons**

• Your file name or the name of the folder where it is stored has characters in a language different from the Windows Format and Current system locale regional settings.

### How to Solve

Should be in the same language:

- Characters in your file name or the name of the folder(s) (full path) where it is stored
- Windows Format setting
- Windows Current system locale setting

#### To configure that:

- 1. In your Windows settings, find Region. The Region dialog is displayed.
- 2. In the Region dialog, use the Formats tab.
- 3. Set Format to the language in correspondence with your file/folder name.

| 🔗 Region               |                              | ×      |
|------------------------|------------------------------|--------|
| Formats Administrative |                              |        |
| <u>F</u> ormat:        |                              |        |
| English (India)        |                              | ~      |
| Language preferences   |                              |        |
| Date and time forma    | its                          |        |
| Short date:            | dd-MM-уууу                   | $\sim$ |
| Long date:             | dd MMMM yyyy                 | $\sim$ |
| S <u>h</u> ort time:   | HH:mm                        | $\sim$ |
| Long time:             | HH:mm:ss                     | $\sim$ |
| First day of week:     | Monday                       | $\sim$ |
|                        |                              |        |
| Examples               |                              |        |
| Short date:            | 29-11-2019                   |        |
| Long date:             | 29 November 2019             |        |
| Short time:            | 13:34                        |        |
| Long time:             | 13:34:09                     |        |
|                        | A <u>d</u> ditional settings |        |
|                        | OK Cancel                    | Apply  |

Use the Administrative tab.
Click Change system locale.
Set Current system locale to the language in correspondence with your file/folder name.

| Velco<br>View                       | me screen and new user accounts<br>and copy your international settings to the welcome screen, system                                          |
|-------------------------------------|----------------------------------------------------------------------------------------------------|
| acco                                | unts and new user accounts.                                                                                                    |
|                                     | Copy settings                                                                                                    |
| .angu                               | age for non-Unicode programs                                                                                                    |
| This<br>text i                      | setting (system locale) controls the language used when displaying<br>in programs that do not support Unicode.                                 |
| Curr                                | ent language for non-Unicode programs:                                                                                                    |
| R                                   | ussian (Russia)                                                                                                    |
|                                     | Change system locale                                                                                                    |
| ۵                                   | Region Settings                                                                                                    |
|                                     | ct which language (system locale) to use when displaying text in prog<br>do not support Unicode. This setting affects all user accounts on the |
| Sele<br>that<br>com                 | puter.                                                                                                    |
| Sele<br>that<br>com<br><u>C</u> urr | ent system locale:                                                                                                    |

Save changes.
Retry opening your project.